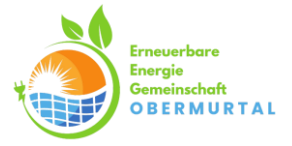

### Möglichkeit 1)

Sie finden den Zählpunkt Ihrer Anlage unter "Detailinformation" (Seite 2) der Energie Steiermark Kunden GmbH Rechnung.

## Detailinformation

Ablesedaten: Zählpunkt NNE NVE NBL [kW] Systemnutzungstarif Lastprofil AT.008000.08862.0000000000000000090048 > 7 7,50 7 G0 laut Netzzugangsvertrag Energiepreis / Netzweiterverrechnung Vorleistung Zählernummer: 9979093 Skala Zählerstand alt Zählerstand neu Konstante Menge 02.01.24-20.02.24 durch EVU berechnet (aliquotiert) ET kWh 1 21.02.24-12.07.24 durch EVU durch EVU ET 1 kWh Verbrauchsentwicklung Aktuell kWh/Tag Energieentgelte AT.008000.08862.00000000000000090048 Energiepreis Position Zeitraum verrechnungsbasis Verrechnungspreis Betrag in EUR Grundgebühr Energiepreis Kosten für Herkunftsnachweise ÖMAG Summe Energieentgelte

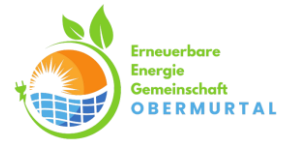

### Möglichkeit 2)

Sie finden den Zählpunkt Ihrer Anlage im Portal der Energienetze Steiermark GmbH. (Netzbetreiber)

### Einstieg: https://portal.e-netze.at/

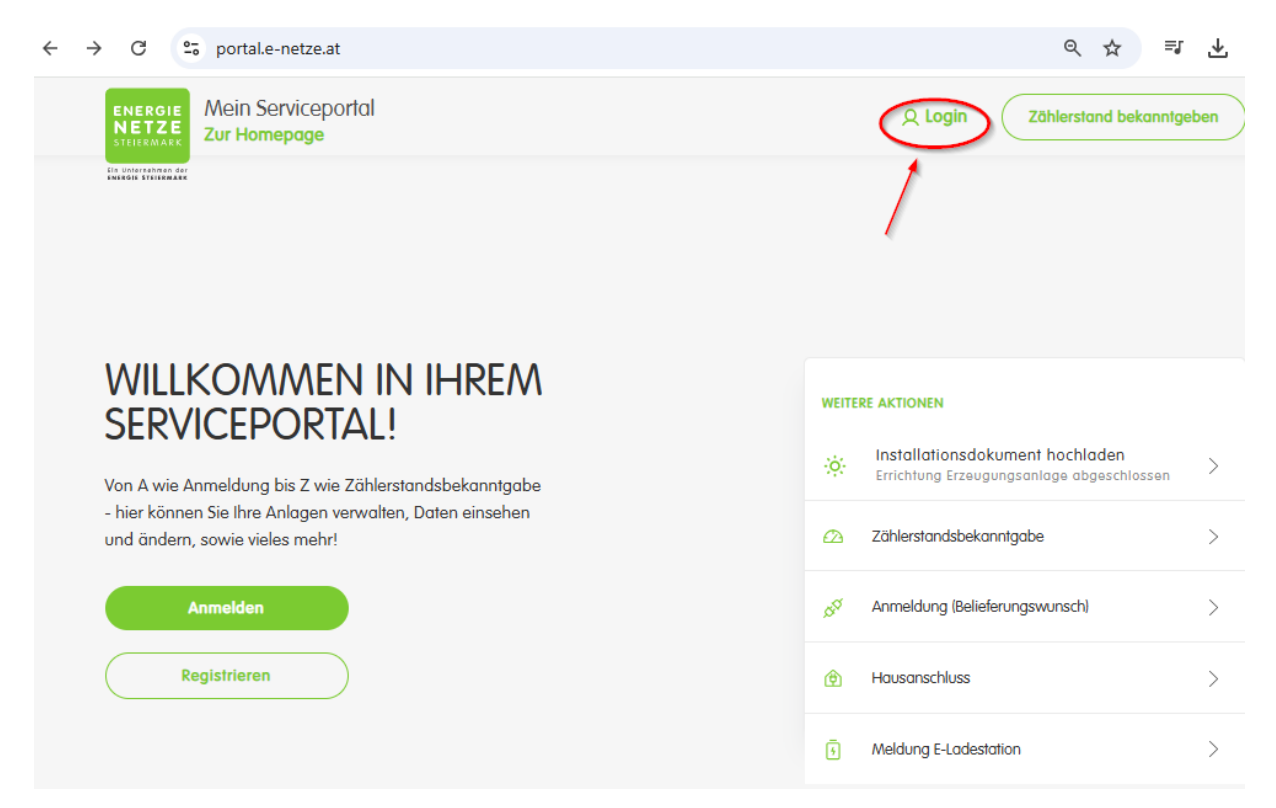

### Anmelden mit Emailadresse und Passwort

| Anmelden                                            |   | SERVICEPORTAL<br>der energienetze steiermark                                                                                                    |
|-----------------------------------------------------|---|----------------------------------------------------------------------------------------------------|
| E-Mail-Adresse Passwort Angemeldet bleiben Anmelden | 0 | Zugang zu unseren Online-Services wie<br>Ansicht von Daten, Statistiken, Rechnungen,<br>Änderung von Teilzahlungsbeträgen und<br>Zahlungsart etc. |

EEG Obermurtal Einach 85 8862 Stadl-Predlitz ZVR: 1675811857

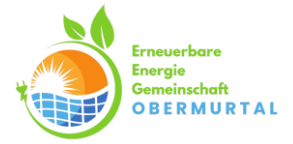

Hier erscheinen alle Anlagen, welche auf Ihren Namen laufen. Wählen Sie die gewünschte(n) Anlage aus:

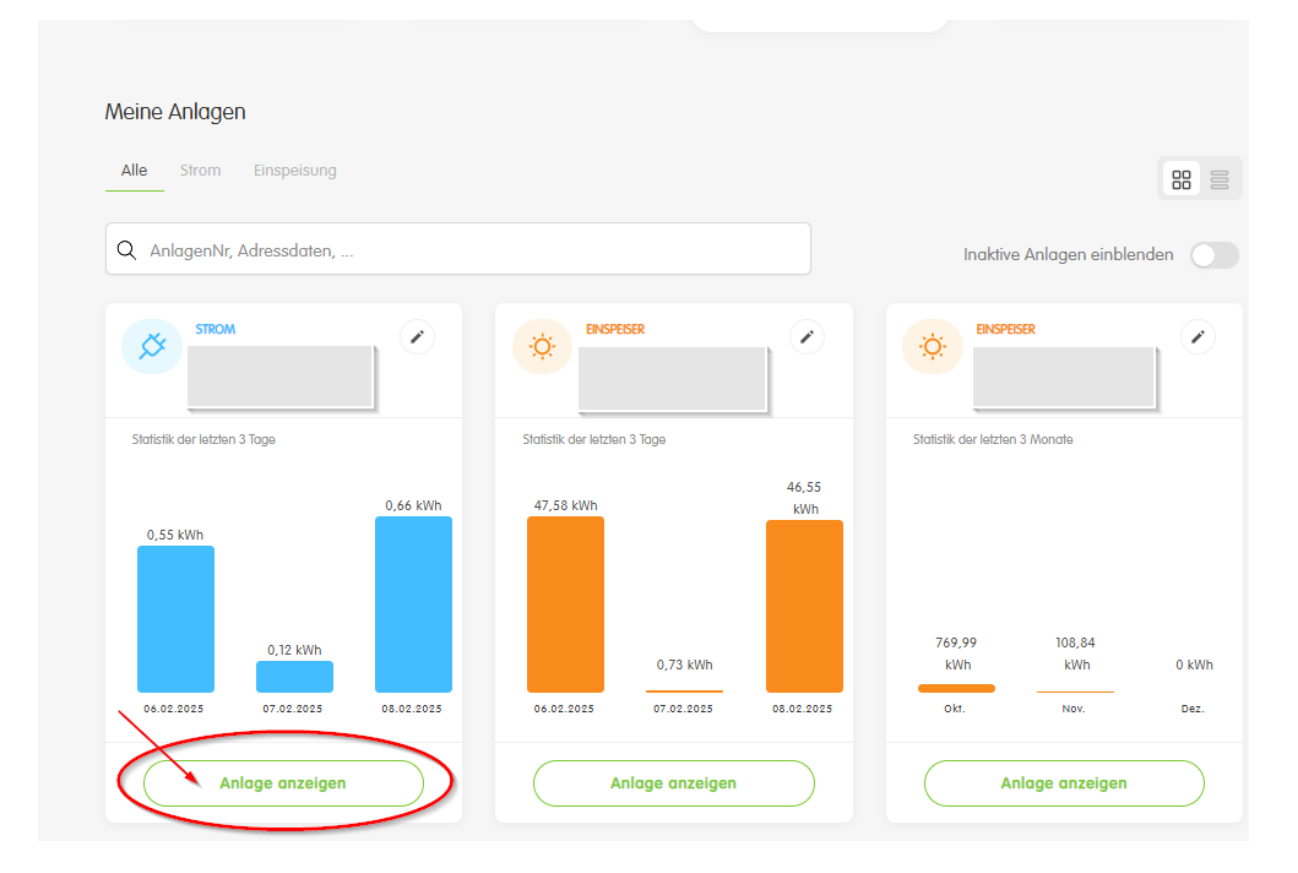

## Wechseln Sie in der Übersicht auf Zählpunkte

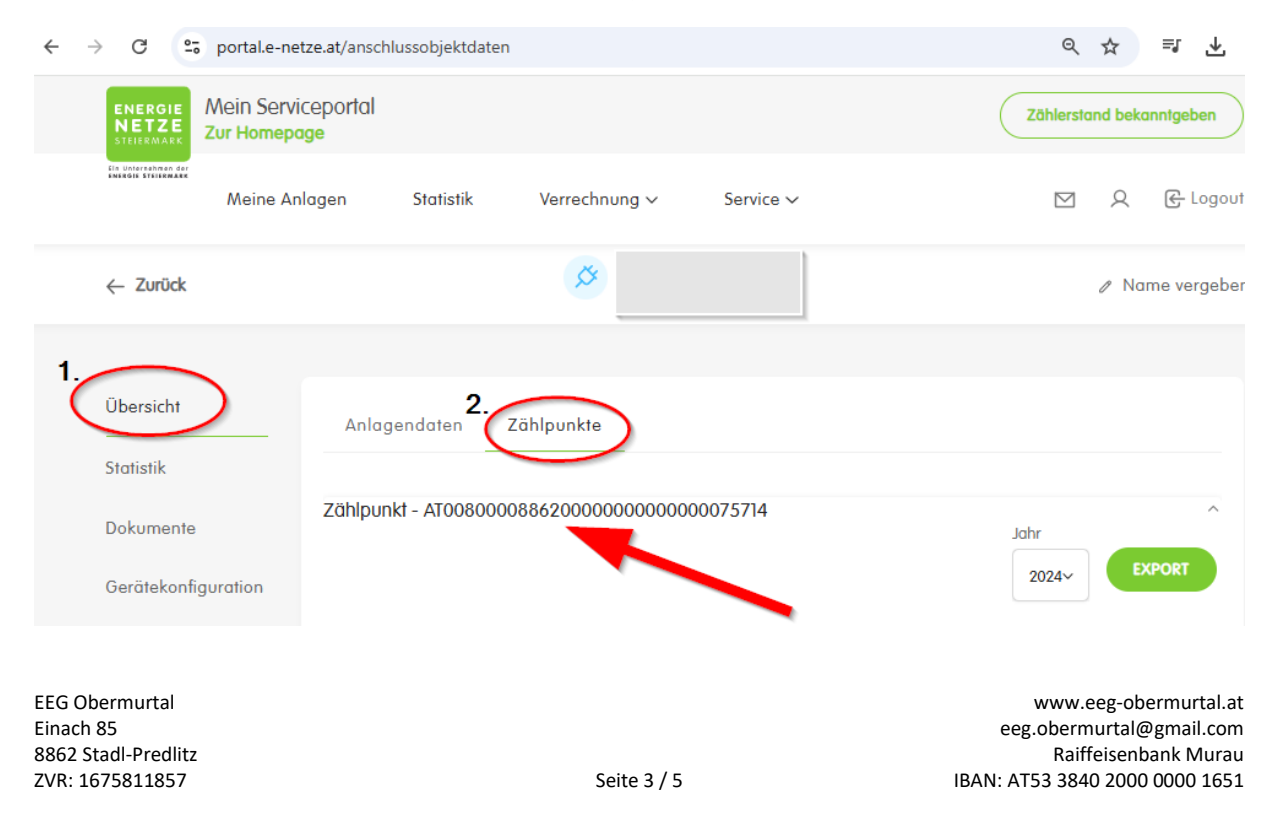

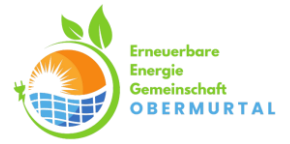

### Möglichkeit 3)

Sie finden den Zählpunkt Ihrer Anlage im Portal der Energie Steiermark Kunden GmbH. (Energielieferant)

#### Einstieg: https://www.e-steiermark.com/

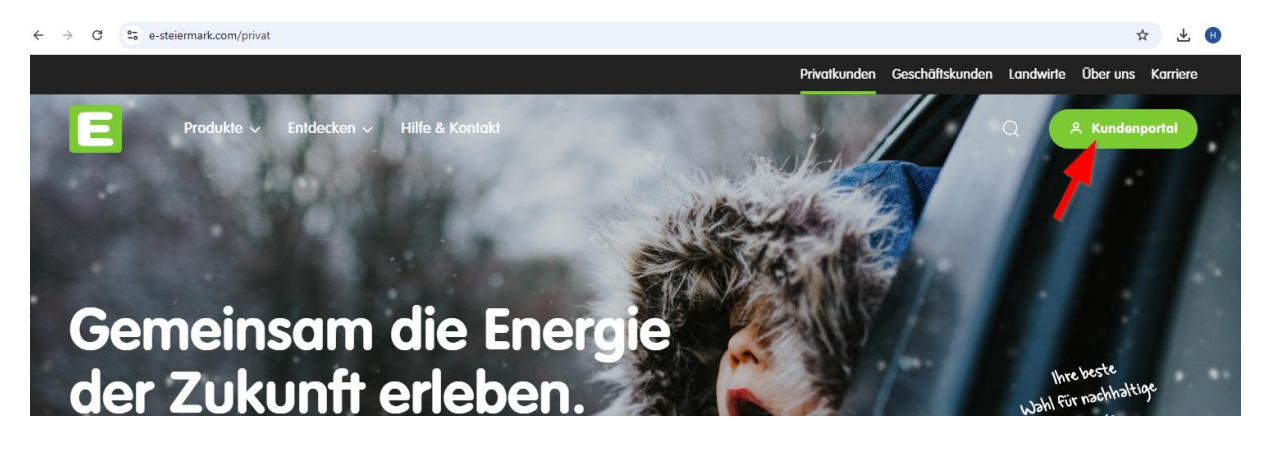

### Auswählen ob Privat- oder Geschäftskunde:

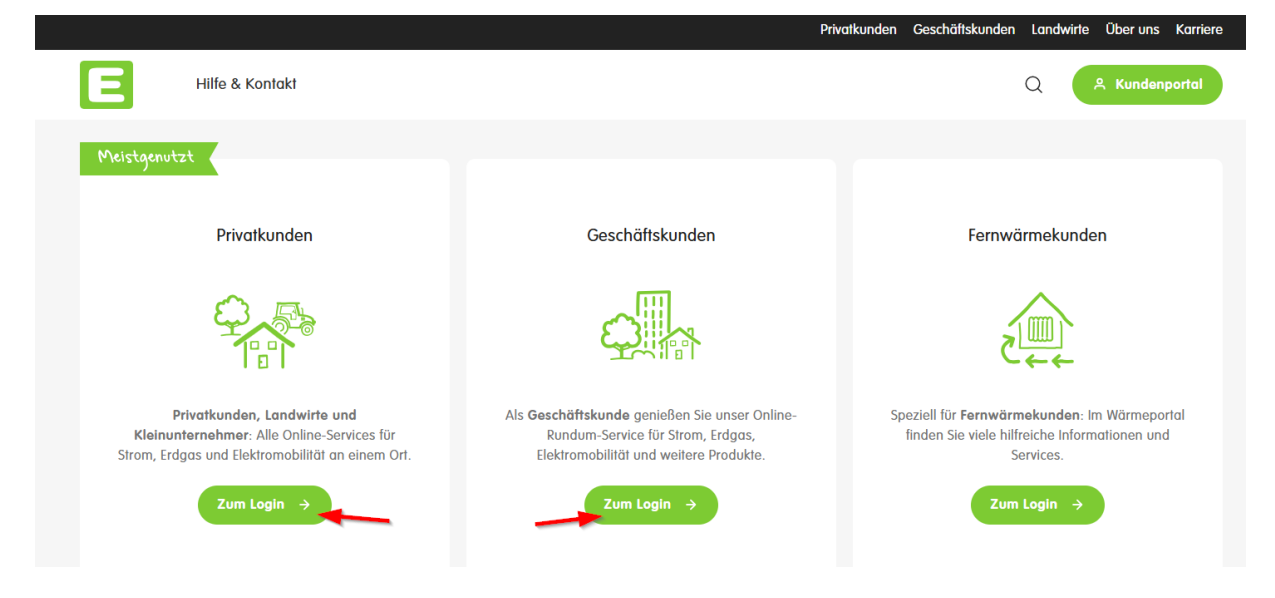

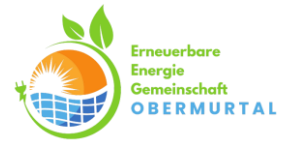

### Anmelden mit Emailadresse und Passwort

| E Anmelde                         | n                                             |                                        |
|-----------------------------------|-----------------------------------------------|----------------------------------------|
| E-Mail-Adresse                    |                                               | Online-Konto<br>der Energie Steiermark |
| Passwort                          |                                               | Alle unsere Online-Services            |
|                                   | o                                             | mit nur einem Zugang                   |
| ANMEL                             | DEN                                           |                                        |
| Kundenportal                      | Strom<br>Stadl-Predlitz, Östern               | reich 😮 🕰 🕘 🗸                          |
| Ubersicht<br>Lui Energieverbrauch | <b>Dersicht</b><br>e Anlagennummer:           | 000000075714 0                         |
| Teilzahlungsbetrag                | Mein Energieverbrauch Mein Teilzahlungsbetrag |                                        |
| € Zahlungsübersicht               | 5 kWh                                         | 15,00 EUR                              |
| Produktdetails                    | 3 kwh                                         | TEILZAHLINGSRETDAG ANDASSEN            |